## #Multitel

**C** Gateway

# APPLICATION NOTE Narada LFP BMS

Document Name: 2024-05\_Narada\_LFP\_48MPLhe100\_i0

Date (MM/DD/YYYY): May 2024

**Purpose**: This application note provides a step-by-step approach to integrate an intelligent Narada LFP battery with a Multitel iO device.

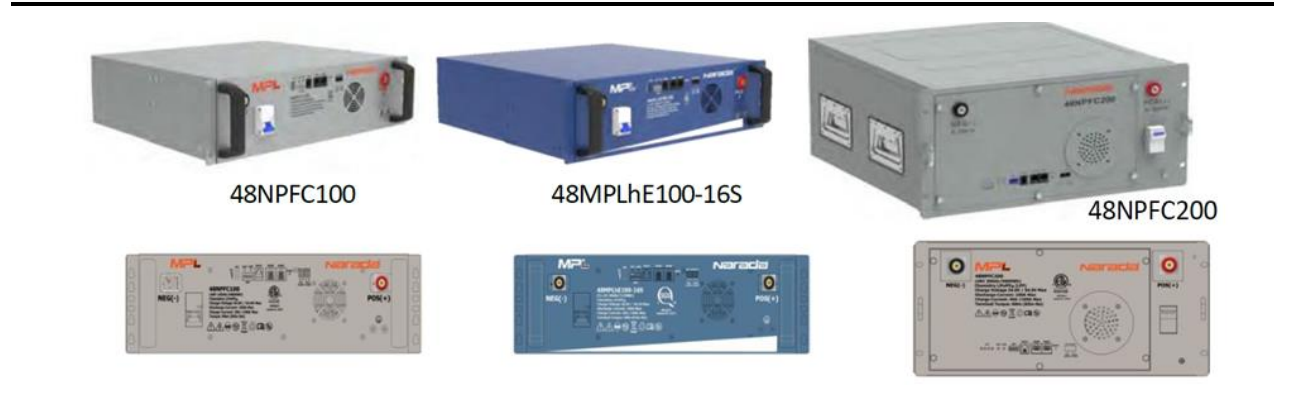

| PRODUCT DESCRIPTION              |                                                                                                    |  |  |  |  |
|----------------------------------|----------------------------------------------------------------------------------------------------|--|--|--|--|
| Name                             | MPL Series                                                                                                    |  |  |  |  |
| Manufacturer                     | Narada                                                                                                    |  |  |  |  |
| System Type                      | LFP Battery                                                                                                    |  |  |  |  |
| Modbus Version                   | 1.5.2                                                                                                    |  |  |  |  |
| Manufacturer's Technical Support | HTTPS://EN.NARADAPOWER.COM/CONTACT/INDEX.HTML                                                                                                   |  |  |  |  |
| c                                | COMMUNICATION BETWEEN THE MULTITEL<br>IO PRODUCT AND THE NARADA BATTERIES<br>WAS CONDUCTED WITH THE NARADA<br>MODBUS V1.5.2 USING A 48MPLHE100. |  |  |  |  |

## CONNECTING THE EQUIPMENT

MODBUS RTU over RS-485 must be wired in a daisy chain pattern. A star network is not advised as it can drastically modify the electrical characteristics of the RS-485 driver and can ultimately cause communication failures. The use of a good quality cable such as a 22-24AWG stranded, twisted shielded wire to perform the connection between each equipment is recommended. As the Narada batteries use a RJ-45 socket for the serial port, we also recommend using a CAT5 or CAT6 cable for this application. The polarity must be respected throughout the RS-485 network, otherwise communication failures will occur.

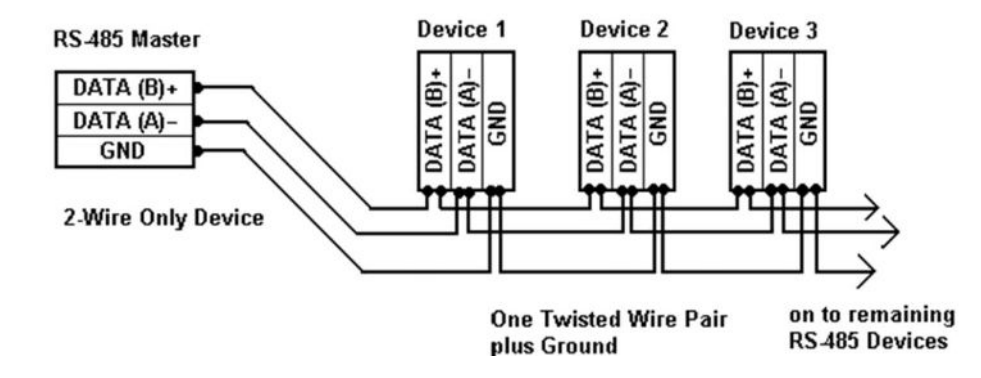

#### IO GATEWAY SERIAL PORT

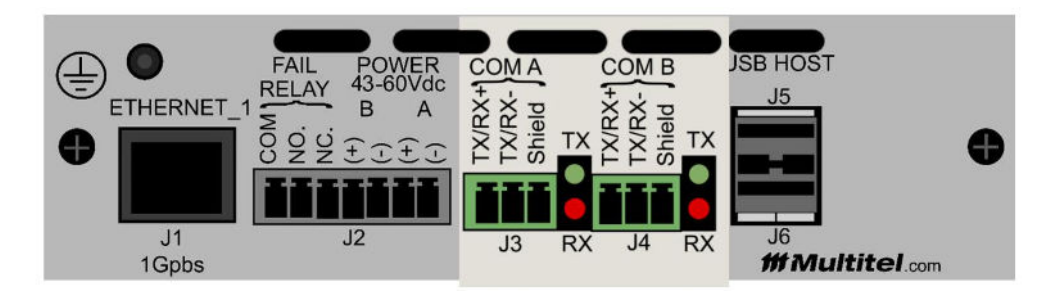

- 1. Locate the COMA connector on the back of the iO Gateway. Both communication port connectors are a three-pin screw terminal.
- 2. The Modbus network starts from the iO device and heads towards the first battery string.
- 3. Connect the wire to the following pin:

- a. J3 Tx / Rx +
- b. J3 Tx / Rx -

#### NARADA SERIAL PORT

The Narada MPL series uses a RJ-45 socket for the serial communication port.

| RJ45 Pins | Definition    |
|-----------|---------------|
| 1         | GND           |
| 2         | RS485_A       |
| 3         | RS485_B       |
| 4,5,6,7,8 | No connection |

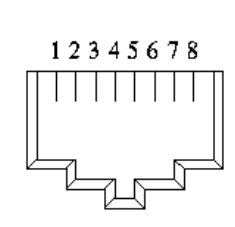

## EQUIPMENT COMMUNICATION SETTINGS

#### **DIP SWITCH SETTING**

| Default<br>0000 | PACK 1<br>0001 | PACK 2<br>0010 | PACK 3<br>0011 | PACK 4<br>0100 |
|-----------------|----------------|----------------|----------------|----------------|
| ADD             | ADD            | ADD            | ADD            | ADD            |
| 11111           | Parrie         |                | Missis.        | 1007000        |
|                 | PACK 5         | PACK 6         | PACK 7         | PACK 8         |
|                 | 0101           | 0110           | 0111           | 1000           |
|                 | ADD            | ADD            | ADD            | ADD            |
|                 | NOTION.        | Denote .       | and a second   | Bernet.        |

The dip ranges from 0 to 15, and the BMS communication address is 38+x, where x is the BMS dip code.

#### COMMUNICATION SETTINGS

Baud: 9600 bit/s

Parity: None

Data: 8 bits

Stop: 1 bit

### MULTITEL IO CONNECTIONS

The iO offers two (2) RS-485 ports, one called COM A and the other one COM B. End-of-line resistance is optional when using Narada Modbus communication. An end-of-line resistance of 120 ohms can help reduce signal reflection and reduce a communication error.

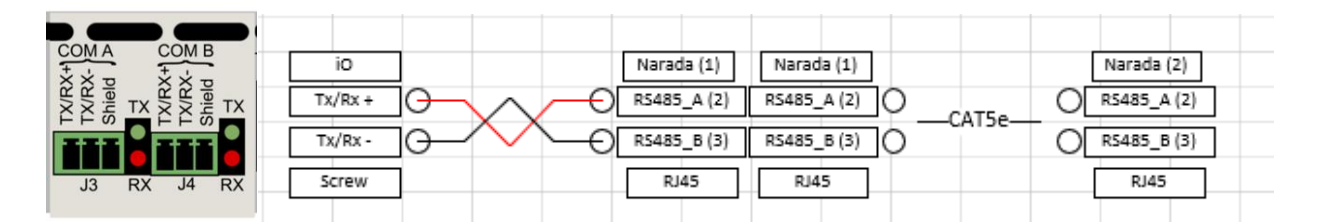

## MULTITEL IO COMMUNICATION SETTINGS

Once logged into the iO using the administrator username and admin password, click on **Settings** from the left menu and select **Communication Ports**. Select the **COM A** or **COM B** port and configure the operating parameters as follows:

| SETTINGS   Connections                                           |   |                                 | iO_09032018120246 | 02:44:11 PM<br>03/09/18 |
|------------------------------------------------------------------|---|---------------------------------|-------------------|-------------------------|
| Ethernet 1 Back Ethernet 2 - Front RS 405 - COM A RS 405 - COM B |   |                                 |                   |                         |
| Port configuration                                               |   |                                 |                   |                         |
| State                                                            |   |                                 |                   | Enabled 🚺               |
| Port Name *<br>COMA                                              |   | Protocol<br>Modbus RTU - Master |                   |                         |
| Baudrate                                                         |   | Data Bits                       |                   |                         |
| 9000                                                             | 0 | 8                               |                   | 0                       |
| Stop Bits                                                        |   | Parity                          |                   |                         |
| 1                                                                | ۰ | None                            |                   | •                       |
|                                                                  |   |                                 |                   |                         |
| Sulariit Cancel                                                  |   |                                 |                   |                         |

• For more information on how to connect to the iO Gateway, please refer to the user manual at <a href="https://www.multitel.com/resources/product-documentation/">https://www.multitel.com/resources/product-documentation/</a>

## **IO MODULE SETTINGS**

Once the communication port is configured, click on **Data Source** from the left menu and select:

+ Equipment: Use the image below to create the new equipment.

Example of a Narada battery with dip code (Pack 1):

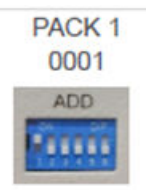

IO 09032018120246

02:45:00 PM 03/09/18

DATA SOURCES | Equipment Information

| Equipment Edition                                |   |                                              |         |
|--------------------------------------------------|---|----------------------------------------------|---------|
| State                                            |   |                                              | Enabled |
| Equipment Name * Nardo DMS 1                     |   | Equipment Category *<br>LTNum BMS            | 0       |
| Smart Equipment<br>Yes                           |   | Equipment Modal *<br>404PE0160               | •       |
| Communication Protocol /<br>Medisus RTU - Master |   | Manufacturer *<br>Norada                     |         |
| Communication Protocol - Modbus RTU              |   |                                              |         |
| Senal Pars*<br>RS-465 - COM A                    |   | Equipment Stave ID *<br>39                   |         |
| Sient*<br>10                                     |   |                                              |         |
| Register '<br>Big-statun                         | ٥ | Register Base Address *<br>Use given address | 0       |
| Polling Engine - Configuration                   |   |                                              |         |
| - Equipment Polling Rate * 15 sec                | ٥ | Equipment Time Out *<br>5 acc                | ٥       |
| Number Of Ratry *<br>5                           | ٠ | Time Out After Refy '<br>Smm                 | 0       |
| Total Iteration Number 1<br>5                    | ٠ | Multi-Read                                   |         |
|                                                  |   |                                              |         |

Configure the name of the module using the reference name of the Fuel System, such as Narada

BMS 1

## **IO TEST CHANNEL SETTINGS**

Once the equipment is associated to a module, a list of channels will appear and will be available for Multitel to configure. However, in order to test the MODBUS RTU wiring and the Narada communication settings, it is highly recommended to configure a test channel as per the following for validation purposes. From the iO data source menu, click on **Actions**, **Data Point** to configure a channel to monitor the battery pack voltage.

| iO | O DATA SOURCES   Dashboard |        |                |                    |                 |                        |              |                      |            | 18:48 PM<br>3/09/18 |
|----|----------------------------|--------|----------------|--------------------|-----------------|------------------------|--------------|----------------------|------------|---------------------|
|    | A.11                       |        |                |                    |                 |                        |              |                      |            |                     |
|    | Equipr                     | nent   |                |                    |                 |                        |              | Search Q             | Filters Co | Aurins              |
|    |                            | Status | Equipment Name | Equipment Category | Equipment Model | Communication Protocol | Manufacturer | Equipment IP Address | Actions    |                     |
|    |                            |        | Narada BMS 1   | Lithium BMS        | 48NPFC100       | Modbus RTU             | Narada       |                      | •••        |                     |

© 2024 Multitel – NARADA LFP – Application Note 7

| O DAT     | A SOURCES      | Equipment Data Point    |                                |                  |                    |       |                     |     | iO_09032018120         | 246 02:53:44 F<br>03/09/18 |
|-----------|----------------|-------------------------|--------------------------------|------------------|--------------------|-------|---------------------|-----|------------------------|----------------------------|
| [Narada B | MS 1] - Data P | oint                    |                                |                  |                    |       |                     |     |                        |                            |
| Analog I  | Binary         |                         |                                |                  |                    |       |                     |     |                        |                            |
| A put put |                |                         |                                |                  |                    |       |                     |     |                        |                            |
|           |                | Datapoint Description * | Equipment<br>Modbus Register * | Register<br>Type | Data<br>Type       |       | Value               |     | Advanced               | Connect                    |
| 0         | MIAH           | Narada 1 - Pack Volt    | 4095                           | Input Register 0 | 16 bit integer 🔹 🔹 | 53.20 | V e                 | 2 0 | _                      | Pul data                   |
| Factor    |                | Offset                  | IO Modbus Register             | Polling Rate     | Number of Retry    |       | Timeout after Retry |     | Total Iteration Number |                            |
| 0.01      |                | 0                       | -                              | 1 sec            | 5                  |       | 60 min              |     | 5                      |                            |

#### **Data Point Parameters:**

- Name: Pack Voltage
- Register: 4095
- Register Type: Input Register
- Data Type: 16-bit Integer

#### Data Point Advanced Parameters:

- Factor: 0.01
- Offset: 0